Google Classroom 學習平臺與 Meet 直播教學

 目<次</td>

壹、使用設備

貳、使用平台

参、Google Classroom 登入與加入課程操作說明

肆、Google Classroom 課程內容操作說

伍、Google Meet 操作說明

陸、在 Google Classroom 預告線上視訊 Google meet 與上傳錄製直播教學影片

## 壹、使用設備:

一、老師端:(下面任一)

- 1. 筆記型電腦(麥克風、攝影機一般都有 建議使用)
- 2. 桌上型電腦(至少要有麥克風,最好有網路攝影機)
- 3. 智慧型手機或平板電腦(有麥克風、攝影機 無法完整投影教材 不推薦)

#### 二、學生端:(下面任一)

- 1. 筆記型電腦(麥克風、攝影機一般都有 建議使用)
- 2. 桌上型電腦(至少有喇叭 最好有麥克風及網路攝影機)
- 3. 智慧型手機或平板電腦(有麥克風、攝影機 畫面較小傷視力 不推薦)

# 貳、使用平台:

#### 一、Google Classroom:教學資料存放及學生管理

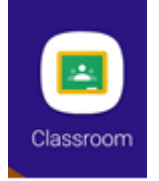

二、Google Meet:即時視訊雙向交流

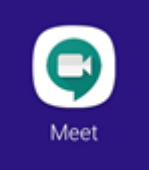

教師務必使用學校 E-mail 帳號(XXX@mail.csjh.tc.edu.tw) 學生務必使用學校 E-mail 帳號(s10XXXX@mail.csjh.tc.edu.tw)

※教師學校 E-mail 帳號(XXX@mail.csjh.tc.edu.tw)不清楚的請洽資訊組。
 ※學生學校 E-mail 帳號(s10XXXX@mail.csjh.tc.edu.tw)由資訊課程教師處理。

參、Google Classroom 登入與加入課程操作說明: 一、使用 Google Chrome 瀏覽器,以學校 E-mail 帳號 (XXX@mail.csjh.tc.edu.tw)登入 Google Classroom

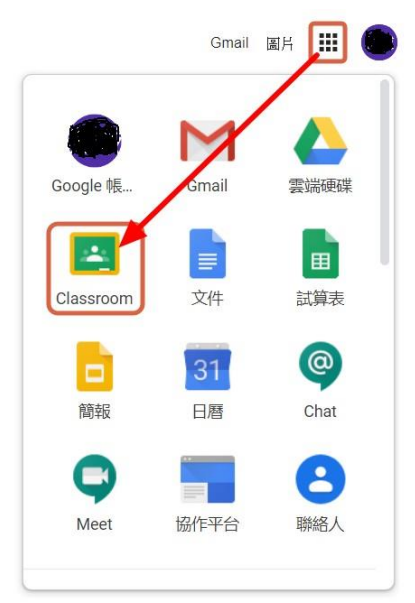

二、第一次登入時,按「繼續」後,會請你選擇身分別,請選「老師」

| Sign<br>如果選擇加入,即表示你同意與課程中的其他人共用戰給資訊。 瞭解詳情 |
|-------------------------------------------|
| 選擇你的角色                                    |
|                                           |
|                                           |

三、加入任教班級的居家學習課程成為共管教師

| 9年10班居家學習課程 | 9年9班居家學習課程 | 9年8班居家學習課程 |
|-------------|------------|------------|
| 0位學生        | 0 位學生      | 0位學生       |
| 你已受邀教授本課程。  | 你已受邀教授本課程。 | 你已受邀教授本課程。 |
| 拒絕 接受       | 拒絕 接受      | 拒絕 接受      |
| 9年5班居家學習課程  | 9年4班居家學習課程 | 9年3班居家學習課程 |
| 0位學生        | 0位學生       | 0位學生       |
| 你已受邀教授本課程。  | 你已受邀教授本課程。 | 你已受邀教授本課程。 |
| 拒絕 接受       | 拒絕 接受      | 拒絕 接受      |

# 肆、Google Classroom 課程內容操作說明:

若因疫情全班停課,需得線上授課時,資訊組已開居家學習課程,加入學科老師,開設各學科名稱。

一、建立主題(科目名稱):課堂作業→建立→主題

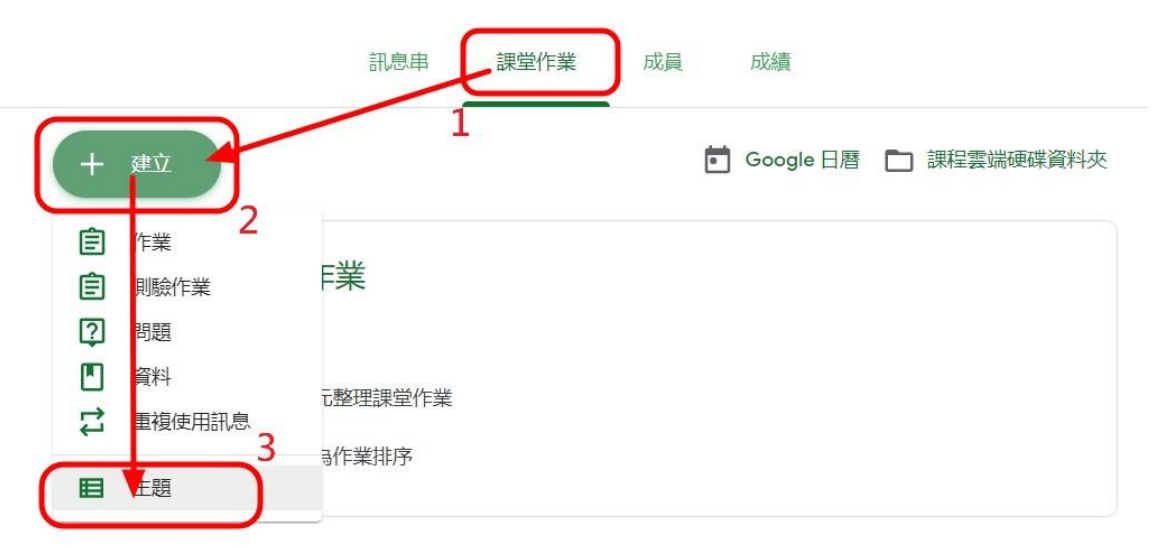

新增主題

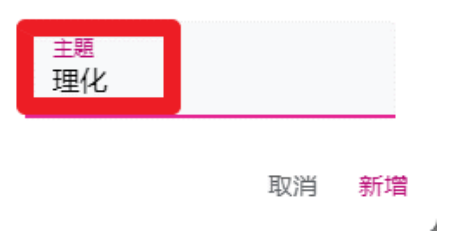

≡ 7年1班居家學習課程

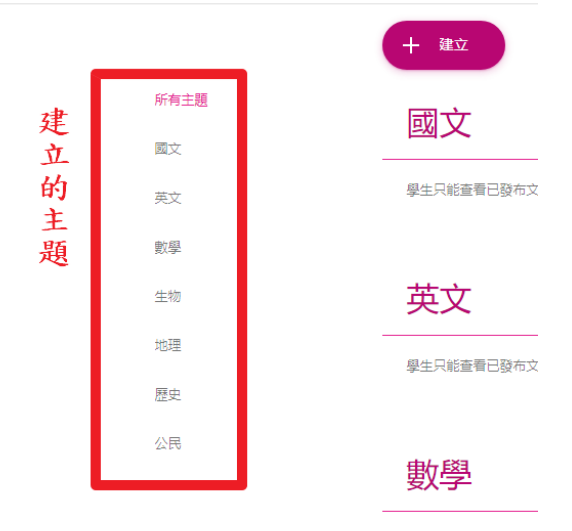

學生只能查看已發布文

#### 二、建立主題內容(科目/單元容):

1. 建立→資料

放入給學生觀看的資料,例如:網頁、簡報、WORD或其他文件

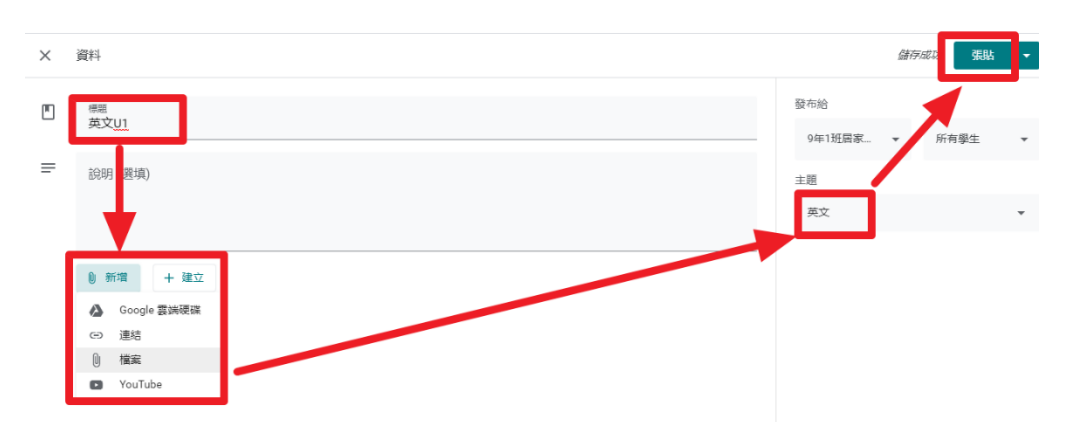

 建立→作業(期限、日曆、評分量表)老師出作業可放入文件檔, 設定繳交期限,讓學生繳交檔案上傳。

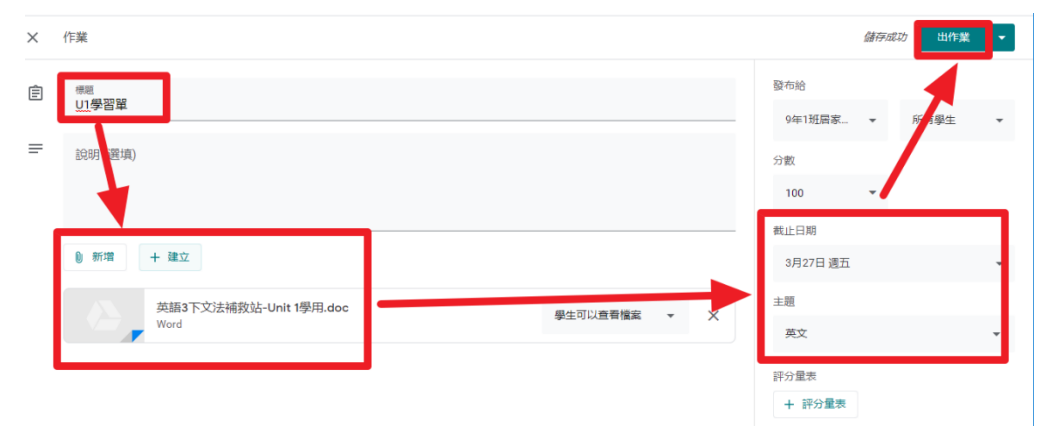

3. 建立→測驗作業(期限、日曆、評分量表)

老師利用 GOOGLE 表單建立,如選擇、問答、……等題型,設定答題期限。

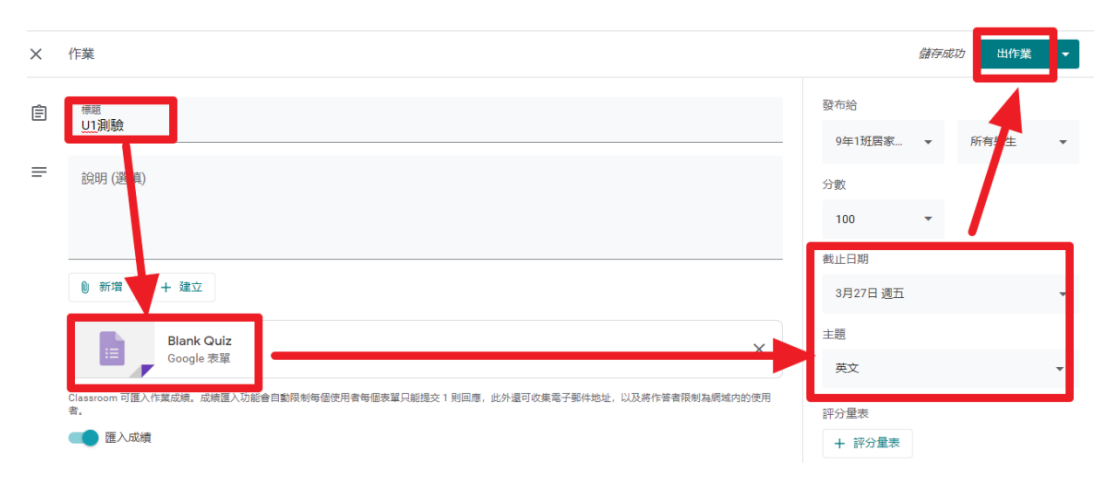

建立→問題(期限、日曆)讓學生可以思索,在線上互相討論的提問,並設定期限回答。

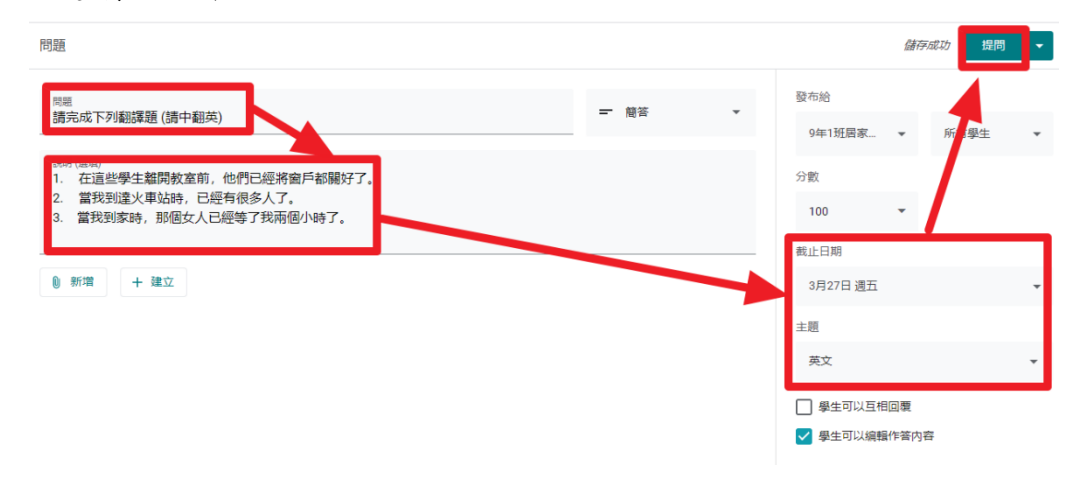

## 三、查看作業、作答情形:

從「課堂作業」點選各項目之「查看作業」

\_

|                | 訊息串                | 課堂作業     | 成員 | 成績             |               |                 |
|----------------|--------------------|----------|----|----------------|---------------|-----------------|
| 大家—起君          | 計日曆 請問明天幾點那科       | 車播? 4 29 |    |                | 張貼日期:         | 下午3:51          |
| (1) 大家一起来      | で測驗                |          |    |                | 張貼日期:         | 下午3:30          |
| <b>主</b> 大家—起總 | 效交作業               |          |    |                | 張貼日期:         | 下午3:29          |
| 無截止日期          |                    |          |    |                |               |                 |
|                |                    |          |    | <b>2</b><br>已编 | <b>6</b><br>痰 | <b>2</b><br>已指派 |
|                | 演算法學習單-測試用<br>Word | ∄.docx   |    |                |               |                 |
| 查看作業           |                    |          |    |                |               |                 |

#### 四、批閱作業

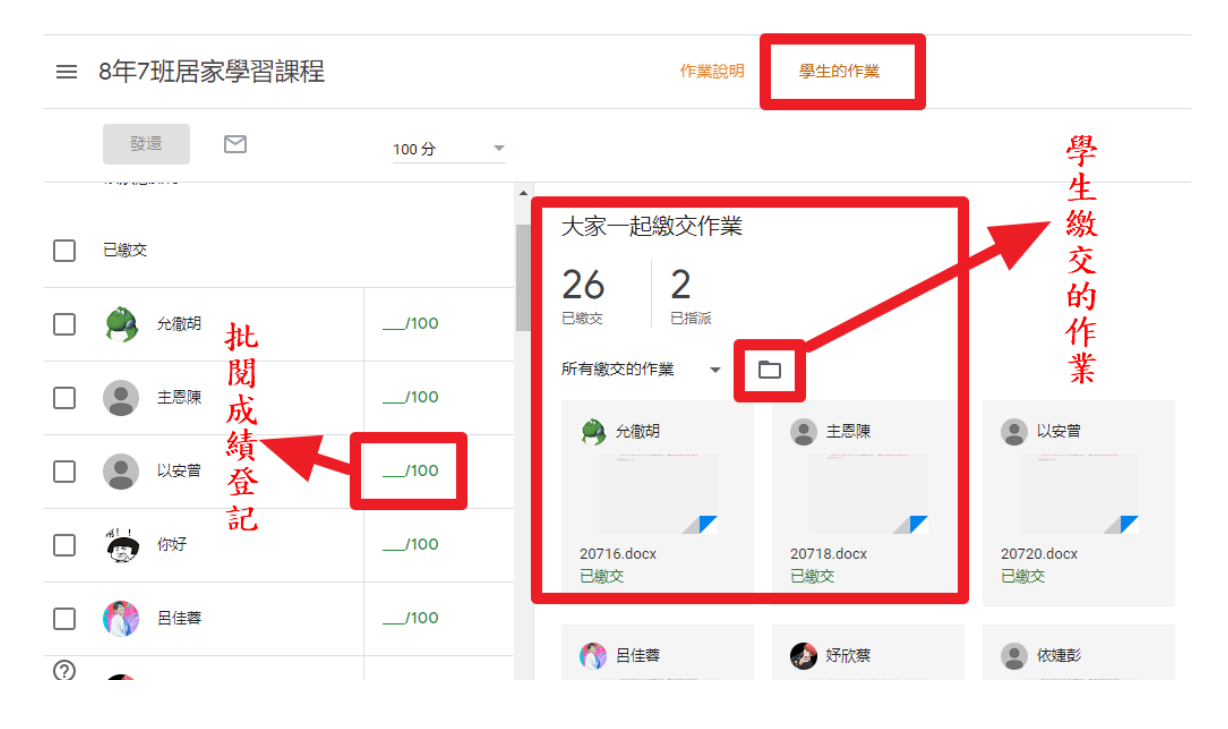

# 伍、Google Meet 操作說明:

一、使用 Google Chrome 瀏覽器,以學校 E-mail 帳號 (XXX@mail.csjh.tc.edu.tw)登入 Google Meet

|                       | Gmail 圖, | #               |
|-----------------------|----------|-----------------|
|                       | Μ        |                 |
| Google <sub>Vig</sub> | Gmail    |                 |
| Classroom             | ¥#<br>31 | 試算表<br><b>@</b> |
| 簡報                    | 日暦       | Chat            |
| Meet                  | 協作平台     | 聯絡人             |

二、加入或發起會議

| 7    |        |       |  |
|------|--------|-------|--|
| +    | 加入或發起會 |       |  |
|      | 今天未安   | 排任何會議 |  |
| at Z |        | 1     |  |

### 三、輸入會議代碼 儘量輸入簡單易懂的文字

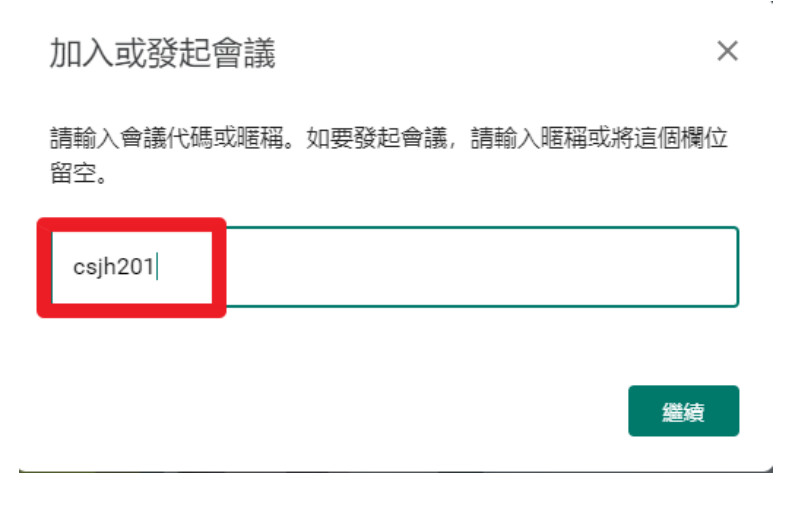

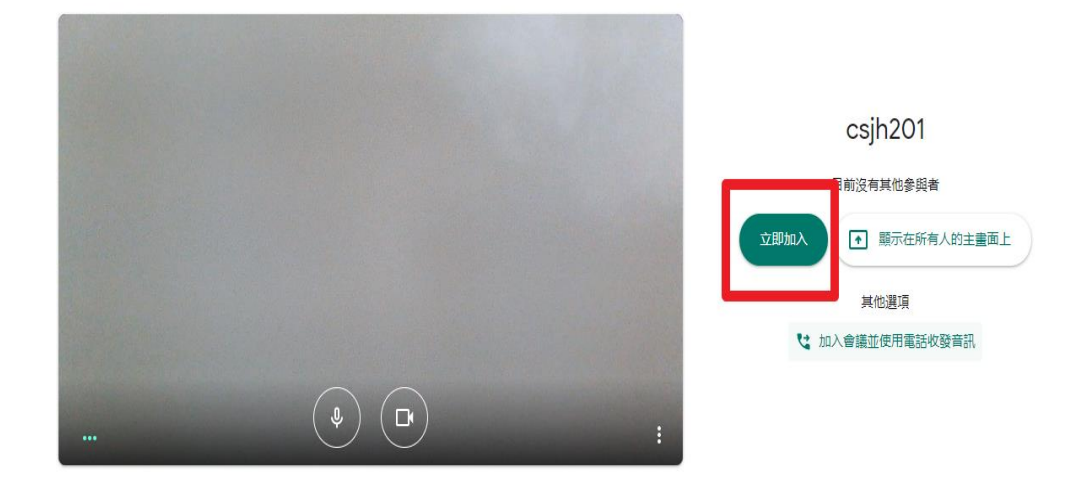

## 五、邀請參與會議學生 將會議資訊發佈到課堂上

| 新增其他人                                     |
|-------------------------------------------|
| <b>csjh201</b><br>會議暱稱 (只能在「台中市立至善國中」中使用) |
| 在會議中與你想邀請的對象分享這項資訊                        |
| https://meet.google.com/sza-rues-fyw      |
| □ 複製會議參加資訊                                |
| <b>음</b> 新增成員                             |

| 應用程式          | M Gmail 📙 1111 🏟 CThinking-compu 🔇 2020 七年超寶新科                                                                                       |                                |           |
|---------------|----------------------------------------------------------------------------------------------------|--------------------------------|-----------|
| 将 く           | 4                                                                                                    |                                | 儲存成功 黑點 - |
| <u>り</u><br>す | 思<br>家一起進入英文課程直播                                                                                                    | 發布給                            |           |
| = 8           | 明(選填                                                                                                    | <sup>6年1</sup> 虹店家<br>主題<br>英文 | ▼ mf型土 ▼  |
| 0             | 新清 计中计 建立                                                                                                    |                                |           |
| G             | <ul> <li>Goog / 雪納硬課</li> <li>連結</li> <li>a-rues_fruu</li> <li>a-rues_fruu</li> <li>wegotglie.com/sza-rues-frw</li> <li>X</li> </ul> |                                |           |
| 6             | ) YouTube                                                                                                    |                                |           |

六、學生自行參加會議

1. 點選會議網址加入。

2. 若學生已登入學校 E-mail 帳號(s10XXXX@mail.csjh.tc.edu.tw), 直接 在 Google Meet 網頁輸入會議代碼加入。

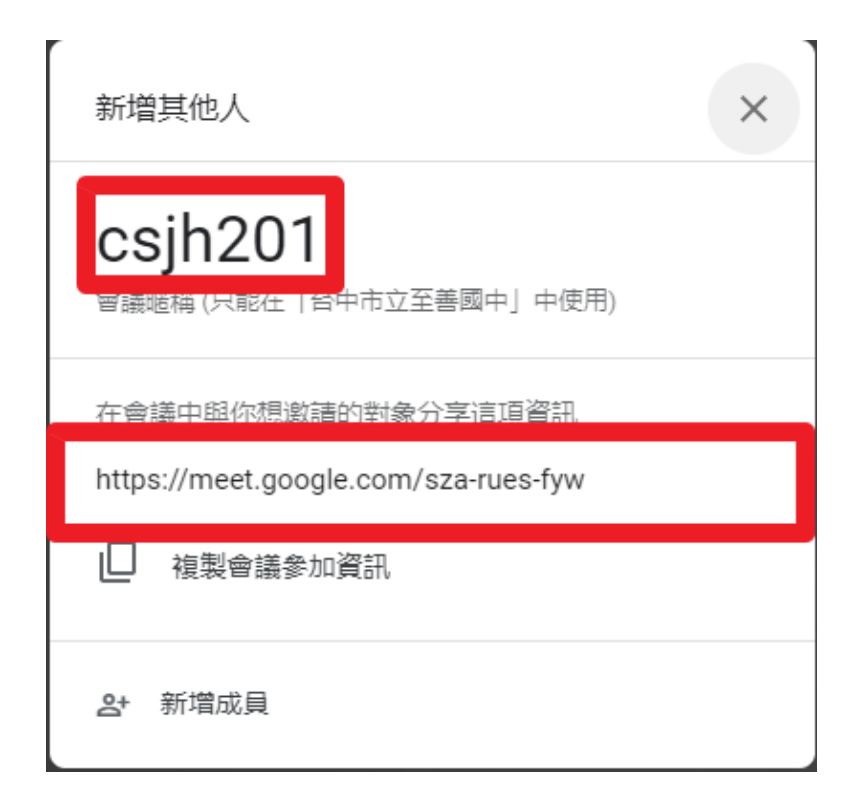

七、直播上課(電腦畫面)內容 選擇要播出的畫面(全螢幕或單一個應用程 式畫面)開始授課。

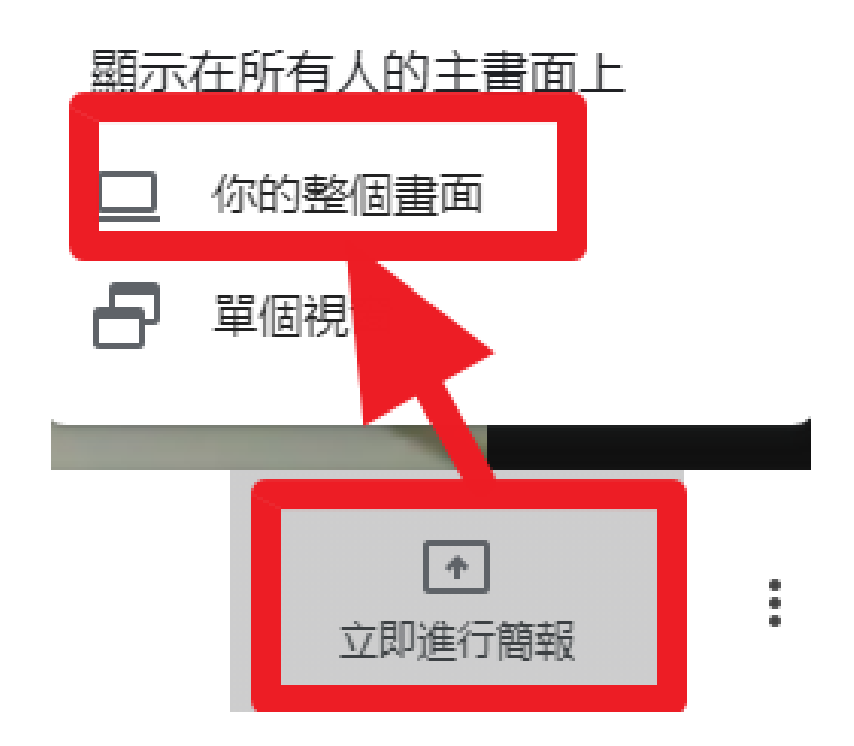

分享整個螢幕畫面

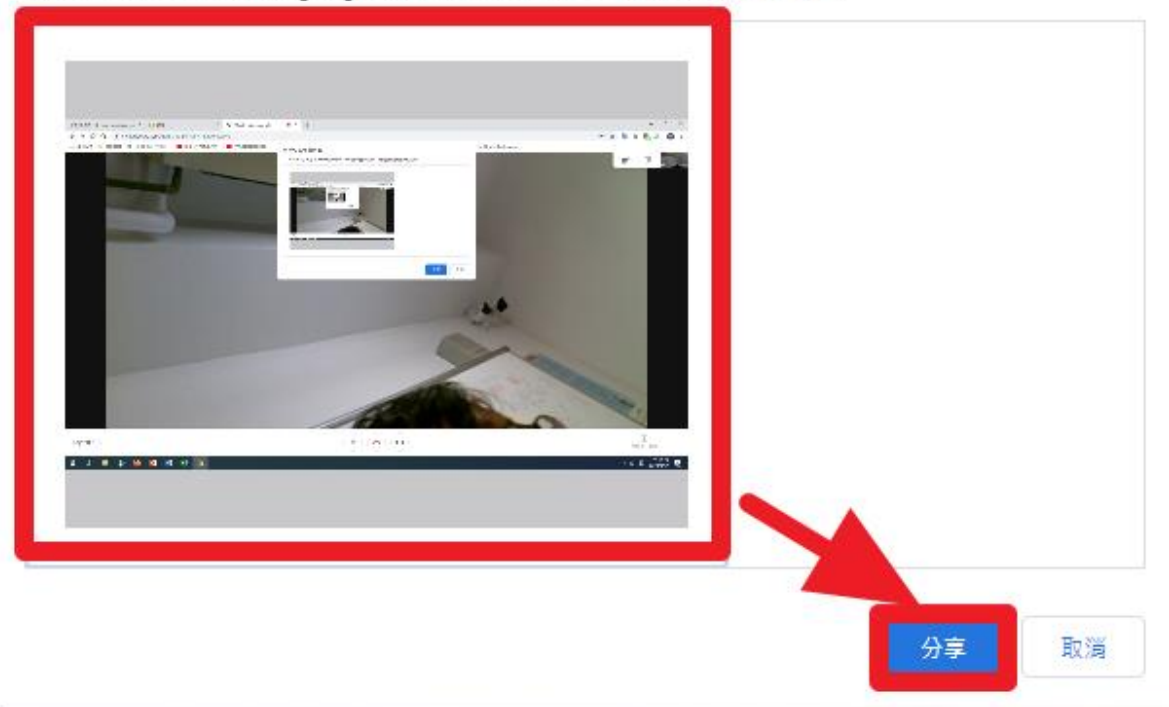

「Chrome」要求與 meet.google.com 分享畫面內容,請選擇你要分享的內容。

八、錄製會議(上課)畫面錄製好的影片會直接放在雲端硬碟,可放置於課程內,讓未參與學生觀看補課。

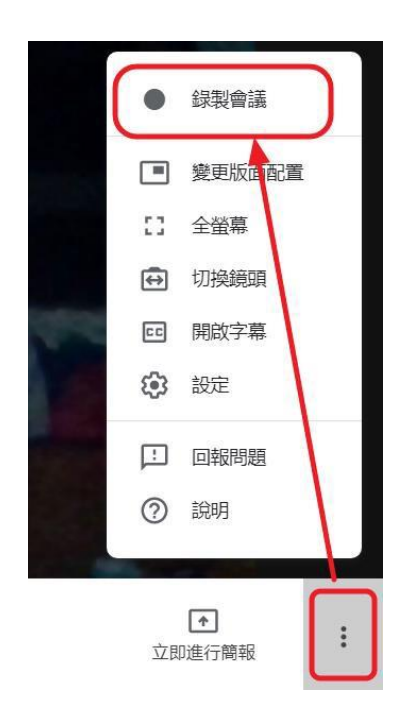

# 陸、在 Google Classroom 預告線上視訊 Google Meet 與上傳錄製直播教學影片

一、選擇 Google Classroom 課堂作業中的「Google 日曆」

|        | 訊息串            | 課堂作業               | 成員 | 成績        |          |                |
|--------|----------------|--------------------|----|-----------|----------|----------------|
| 十建立    |                |                    |    | Google 日曆 | こ 課程雲    | <b>湍硬碟資</b> 料夾 |
| 大家     | 一起看日曆 請問明天幾點那稅 | 斗 <u>直播? </u> 国 29 |    |           | 張貼日期: 3) | 月17日           |
| (1) 大家 | 一起來測驗          |                    |    |           | 張貼日期: 3) | 月17日           |
| (1) 大家 | 一起繳交作業         |                    |    |           | 張貼日期: 3) | 月17日           |
| 大家     | 一起來直播          |                    |    |           | 張貼日期: 3) | 月17日           |
| ⑦ 大家   | —起來簽到^^_ 目 1   |                    |    |           | 張貼日期: 3) | 月17日           |

|                                                                              | 週日<br>3月 1日(初八) | 週一<br>2 (初九)    | 週二<br>3 (初十)    | 週三<br>4 (十一)                                     | 週四<br>5 (驚)    |
|------------------------------------------------------------------------------|-----------------|-----------------|-----------------|--------------------------------------------------|----------------|
| ■ 8年3班居家學習課程 ■ 8年43 年家慶 143                                                  |                 |                 |                 |                                                  |                |
| □ 8年5日居家學習課程                                                                 | 8 (十五)          | (173)           | 10 (十七)         | 11 (十八)                                          | 12 (+;         |
| <ul> <li>✓ 8年6班居家學習 ×</li> <li>✓ 8年7班居家學習 ×</li> </ul>                       | 這個日曆            |                 |                 |                                                  |                |
| <ul> <li>□ 8年8班居家學習課程</li> <li>□ 8年9班居家學習課程</li> <li>□ 6年9班居家學習課程</li> </ul> | 中隱藏             | 16 (廿三)         | 17 (廿四)         | <ul> <li>18 (廿五)</li> <li>下午2點 英文線上教!</li> </ul> | 19 (甘;         |
| □ 9年10班居家學習課程<br>設定和:                                                        | 共用              |                 |                 |                                                  |                |
| <ul> <li>9年1班店家学習課程</li> <li>9年2班居家學習課程</li> </ul>                           |                 | <b>23 (</b> 三十) | <b>24 (</b> 三月) | 25 (初二)                                          | <b>26 (</b> 初: |
| <ul> <li>□ 9年3班居家學習課程</li> <li>□ 9年4班居家學習課程</li> </ul>                       |                 |                 |                 |                                                  |                |
| 9年5班居家學習課程                                                                   |                 |                 |                 |                                                  |                |

二、上傳錄製直播教學影片

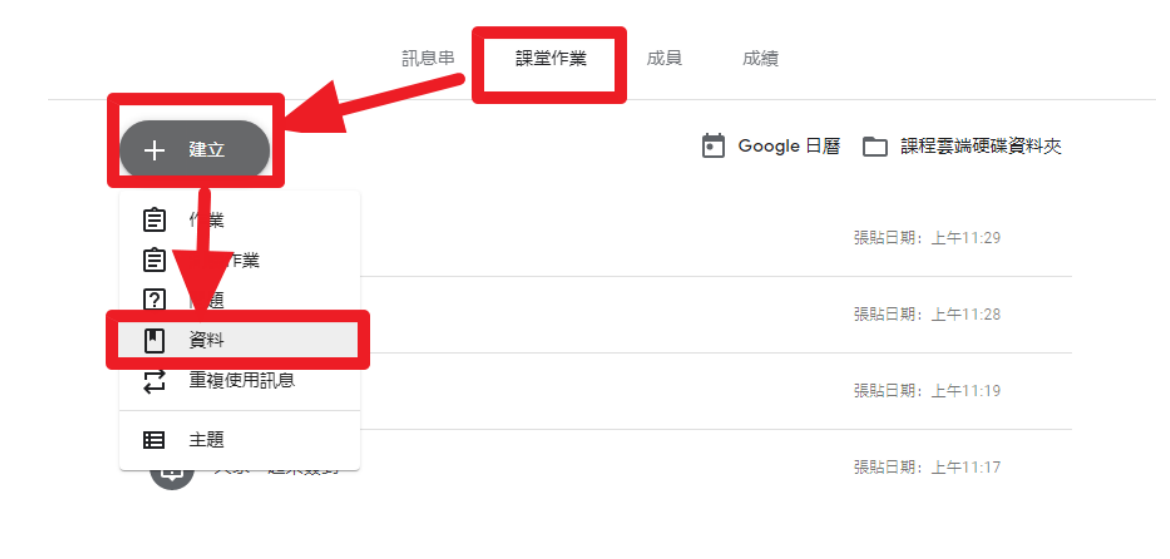

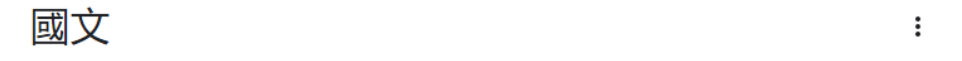

學生只能查看已發布文章的主題

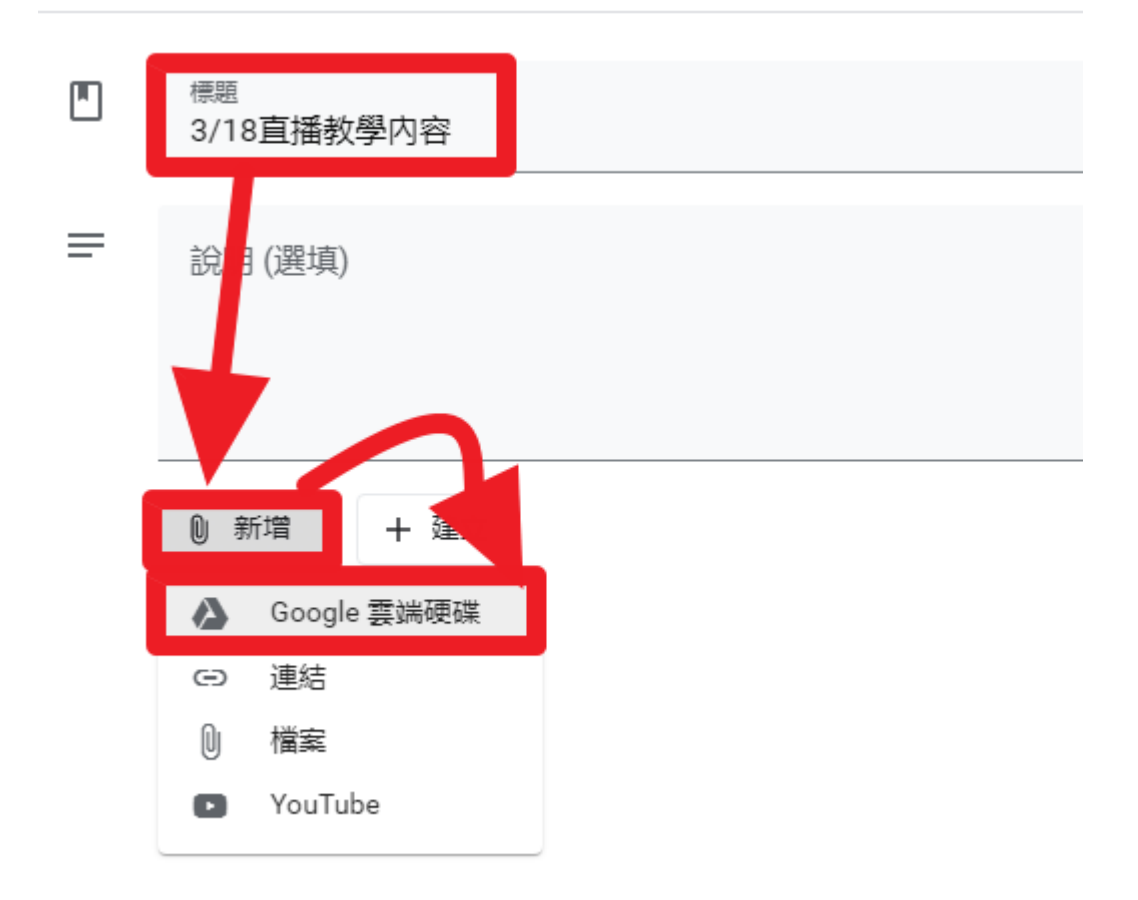

| 使用 Google 雲端硬碟插入檔案         | × |
|----------------------------|---|
| 近期存取 上傳 我的答婚硬舔 共用答端硬藤 已加星號 |   |
| ~ Q                        |   |
| 資料夾                        |   |
| Meet Recordings            |   |
| 錄製的教學影片資料夾                 |   |
|                            |   |
|                            |   |
|                            |   |
|                            |   |
| 新 <sup>建</sup> 取消          |   |